## قرارة البيئة والمياه والزراعة Ministry of Environment Water & Agriculture

innistry of Enthomment Prater & Agriculture

المملكة العربية السعودية Kingdom of Saudi Arabia

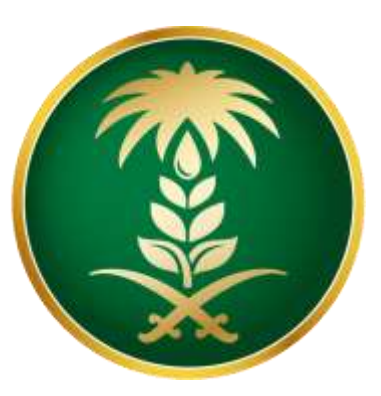

دليل المستخدم لتسجيل مورد جديد عن طريق بوابة الموردين

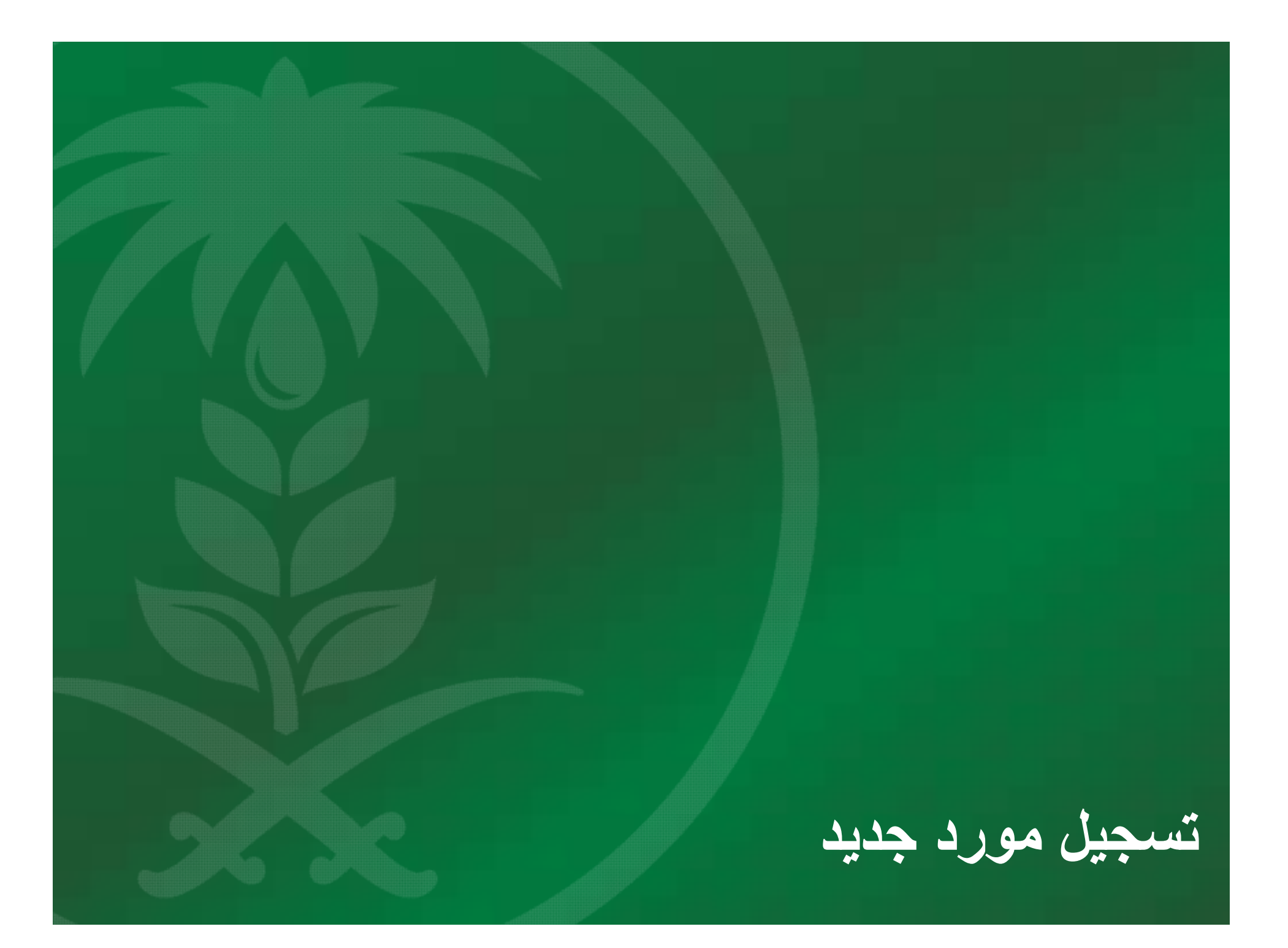

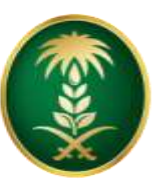

وزارة البيئة والمياo والزراعة Ministry of Environment, Water & Agriculture المملكة العربية السعودية

كيفية تسجيل المورد البيانات الأساسية

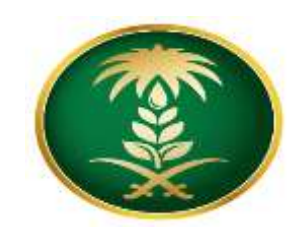

يتم تسجيل الدخول الى بوابة الموردين من خلال موقع الوزارة الرسمي وسيظهر التالي:

| рад   фа                                    |                                                                                           | ORACLE الدوقع الدنتلي في iSupplier           |
|---------------------------------------------|-------------------------------------------------------------------------------------------|----------------------------------------------|
| الدر قد ت<br>الدر قد ت                      | تاسيل لتركة                                                                               | المطومات الأساسية                            |
| التطرة 1 من 3 التالي                        |                                                                                           | تسجيل المورد                                 |
|                                             |                                                                                           | * تذير إلى حلل مطاوب                         |
| بيانات الشركة الأساسية:                     |                                                                                           | علامة خلية للمن الإرشانات                    |
| <ol> <li>1. قم بإدخال إسم المورد</li> </ol> |                                                                                           | تقاصيل الشركة                                |
| 2. قم بإدخال الدولة                         |                                                                                           | المميمن "فاسيل التركة"                       |
| <ol> <li>.3 قم بإدخال رقم السجل</li> </ol>  |                                                                                           | يتم قبول تسجيل مورد راحد فتط                 |
| التجارى                                     |                                                                                           | * اسو الشركة                                 |
| 4. قم بادخال رقم بطاقة                      | Q. 12                                                                                     | الدولية                                      |
| الخدمة المدنية                              | ميتم استحام بولة الضريفة خذ توقرها، لمراجعة ميعة رفم تسجل الضرينة والأو معرف نافع الضريفة |                                              |
| ح اختر نه ع المورد من                       |                                                                                           | رىغ سىچى سىچىرى<br>* رقى طاقة (تكدىم لايىتىة |
|                                             |                                                                                           |                                              |
|                                             | Q <u>k</u>                                                                                | * توع المورد                                 |
|                                             | Q k                                                                                       | * تشاط البوريد                               |
| من القائمة                                  |                                                                                           |                                              |

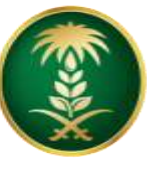

وزارة البيئة والمياه والزراعة Ministry of Environment, Water & Agriculture

المملكة العربية السعودية

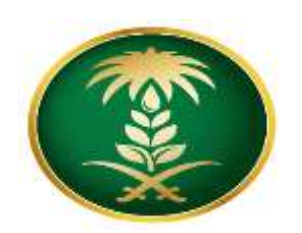

كيفية تسجيل المورد - البيانات الأساسية

| بيانات ممثلى المورد:                                                                                                    |                                                                                     | بيانات الممثل                                                       |
|----------------------------------------------------------------------------------------------------|-------------------------------------------------------------------------------------|---------------------------------------------------------------------|
| بيانات ممثلي المورد:<br>1. قم بإدخال البريد الالكتروني<br>2. قم بإدخال الإسم الأول<br>3. قم بإدخال إسم العائلة<br>4. قم بإدخال رقم منطقة الهاتف<br>5. قم بإدخال رقم جوال الشخص<br>المسئول للتواصل مع المورد | * بريد الكتروني<br>الاسم الأول<br>* اسم العائلة<br>رمز منطقة الهاتف<br>* رقم الهاتف | بيانات الممتل<br>تخصيص "بيانات الممتل"<br>علامة خالية لنص الإرشادات |
|                                                                                                    | رقم الهاتف الداخلي<br>* رقم جوال الشخص المسؤول                                      |                                                                     |

## 🧹 حقوق النشر لعامي 1998، 2015 محفوظة لشركة أوراكل و/أو لشركاتها التابعة لها. جميع الحقوق محفوظة.

نتبع نفس الخطوات في تسجيل مورد جديد. أو كما هو موضح بالشاشات التالية:

- قم بإدخال بيانات ممثل الشركة / المنشأه.
  - إضغط على التالي لإستكمال البيانات.

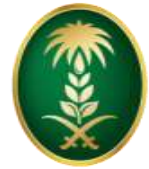

وزارة البيئة والمياo والزراعة Ministry of Environment, Water & Agriculture

المملكة العربية السعودية

تفاصيل الشركة – العنوان

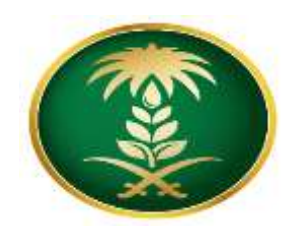

## لتسجيل بيانات العنوان كاملة في منطقة دفتر العناوين اضغط تكوين 2. قم بإدخال بيانات العنوان كاملة مثل (إسم العنوان ، الدولة ، 1. إضغط على تكوين لإدخال بيانات العنوان دفتر العناوين العنوان 1 ،..... إلخ) مطلوب إدخال واحد على الأقل 2 2 00 تقاصيل العنوان اسم العنوان الغرض لم بنم العثور على ننائج تكوين عنوان \* تشير إلى حقل مطلوب رمز منطقة الهاتف \* اسم العنوان رقم الهاتف $\sim$ المملكة المربية السمودية الدولة \* سطر العتوان 1 رمز المنطقة التابع لها الفاكس سطر العلوان 2 رقم القاكس سطر العتوان 3 علوان البريد الإلكتروتي \* المدينة/البلدة/الموقع الاقليد \* المتطقة المقاطعة \* الرمز البريدي صندوق البريد

- 1. قم بإدخال بيانات العنوان كاملة مثل (إسم العنوان ، الدولة ، العنوان 1 ، ......).
  - 2. إضغط تطبيق للحفظ
- 3. لاحظ ان الحقول التي تحتوي على الرمز (\*) هي حقول إجبارية لابد من إدخالها حتى تتمكن من الإنتقال الى الخطوات التالية.

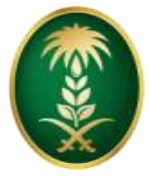

وزارة البيئة والمياه والزراعة Ministry of Environment, Water & Agriculture

المملكة العربية السعودية

تفاصيل الشركة – الشهادات

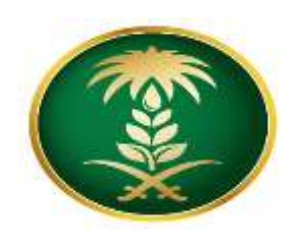

| •        | لتسجيل بيانات                  | الشبهادات:              | 5. اضغط على                  | "حفظ" لحفظ ال | بياثات    |            |    |
|----------|--------------------------------|-------------------------|------------------------------|---------------|-----------|------------|----|
| إضافت شر | ادات او مستندات اغری 🛛 حفظ 📙 🔁 |                         |                              |               |           |            |    |
| سلسل     | * إسم الشهادة / المستند        | * رقم الشهادة / المستند | *تاريخ إنتهاء صلاحية الشهادة | ملاحظات 1     | ملاحظات 2 | المرفقات   | سع |
|          | شهادة السجل التجاري            | 09801948091             | tip 29-09-1438               |               |           | <b>4</b> 5 | Ì  |

- 1. قم بإدخال إسم الشهادة أو المستند
- 2. قم بإدخال رقم الشهادة أو المستند
- 3. إختر تاريخ إنتهاء صلاحية الشهادة أوالمستند
- 4. اختر المرفقات "إجباري أن تختار "المرفقات"

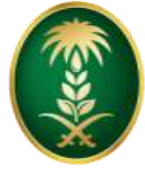

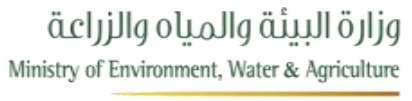

المملكة العربية السعودية

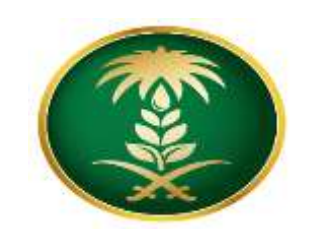

تفاصيل الشركة - تفاصيل حساب البنك

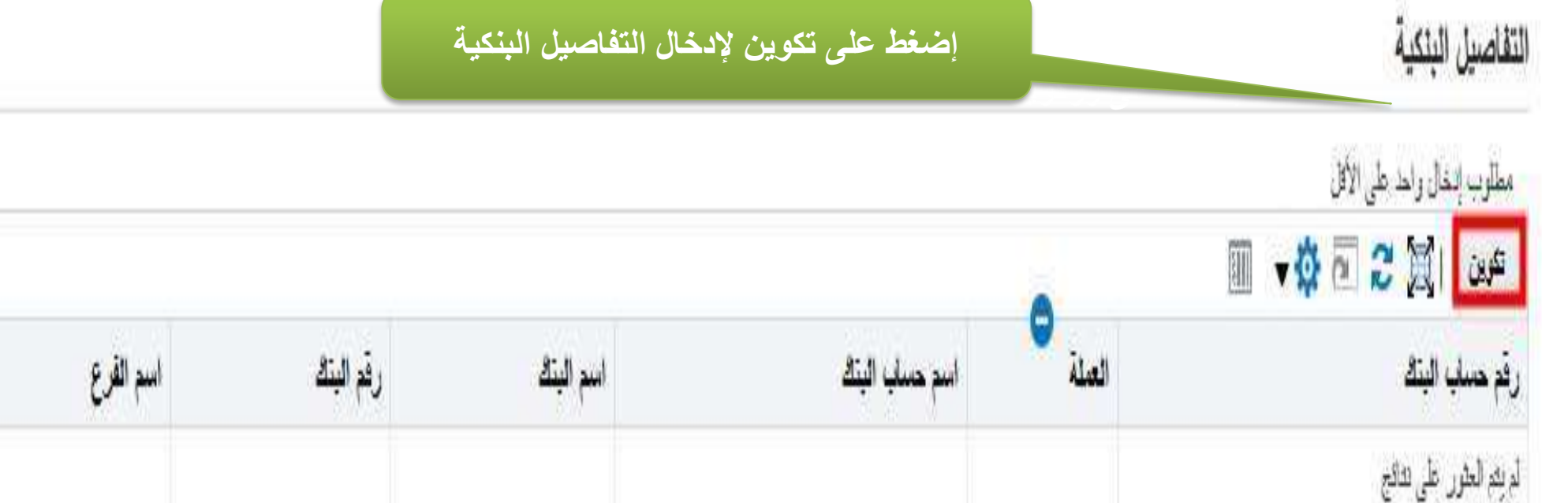

• لتكوين التفاصيل البنكية للمورد إضغط تكوين.

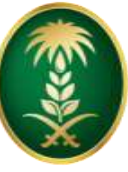

وزارة البيئة والمياه والزراعة

Ministry of Environment, Water & Agriculture

المملكة العربية السعودية

5-03-2018

تفاصيل الشركة – تكوين حساب بنكي

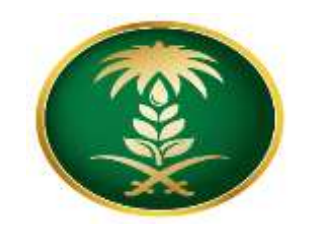

8

| الاله عليق                     | تكوين حساب البنك                                              |
|--------------------------------|---------------------------------------------------------------|
|                                | * فتين إلى حقل مطلوب                                          |
|                                | Table Layout: (MainTableRN) تخصيص                             |
|                                | * للولة<br>م م الحول الم ال الم في الأحدا                     |
|                                | ای کر مدم عدی معرف میچر<br>بیدان یفتر تقد امد بنت انداز افران |
| 2 اضغط على تطبيق لحفظ البيانات | تغميص (BankBranchTbiLayoutRV) تغميص                           |
|                                | وثبته                                                         |
| التمييس الأفرع"                | تتمريس "أيلة"                                                 |
| ® فرع جيت<br>♦ فعيمين          |                                                               |
|                                |                                                               |
| اسم القرع                      | * اسم اليتك                                                   |
| رقم القرع                      | رقر ليتك                                                      |
| BIC<br>CHDS Land 14            | > بظهار عاصيل البله                                           |
| بالجار الترج                   |                                                               |
|                                |                                                               |
|                                |                                                               |
| هم بإدخال بيانات الحساب:       | عتسيس "صاب الله" * . قد المساب                                |
| قم بإدخال اسم الدولة.          | دَرَقَم التَّبَيَّةُ                                          |
| إختر بنك موجود.                | IBAN *                                                        |
| إختر فرع موجود.                | > الأجار عامين تحدث                                           |
| اختر اسم البنك من القائمة.     | (ىلايطان                                                      |
| قد بادخال فم الحساب            | تصعر "لللطك"                                                  |
|                                | ملاحظة للمتنزي                                                |
| שא בָּבאט (שא האמויי) וואמויי  |                                                               |
|                                | h.                                                            |
|                                |                                                               |

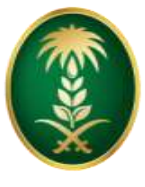

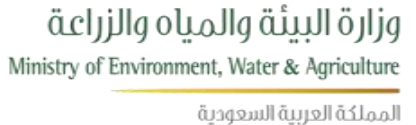

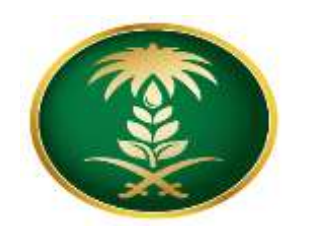

تفاصيل الشركة \_ تكوين حساب بنكى

- قم بإدخال إسم الدولة.
  - إختر إسم البنك.
  - إختر إسم الفرع.
- قم بإدخال رقم الحساب.
- قم بإدخال إسم الحساب.
  - قم بإدخال العملة.
  - قم بإدخال IBAN
- قم بإدخال ملاحظات للمشتري (إن دعت الحاجة).
- قم بإضافة المرفقات " وهي صورة IBAN مصدقة من البنك "
  - إضغط تطبيق.

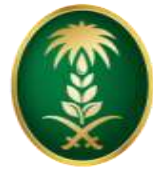

وزارة البيئة والمياه والزراعة Ministry of Environment, Water & Agriculture

المملكة العربية السعودية

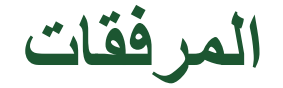

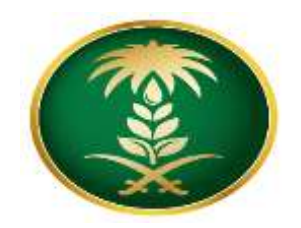

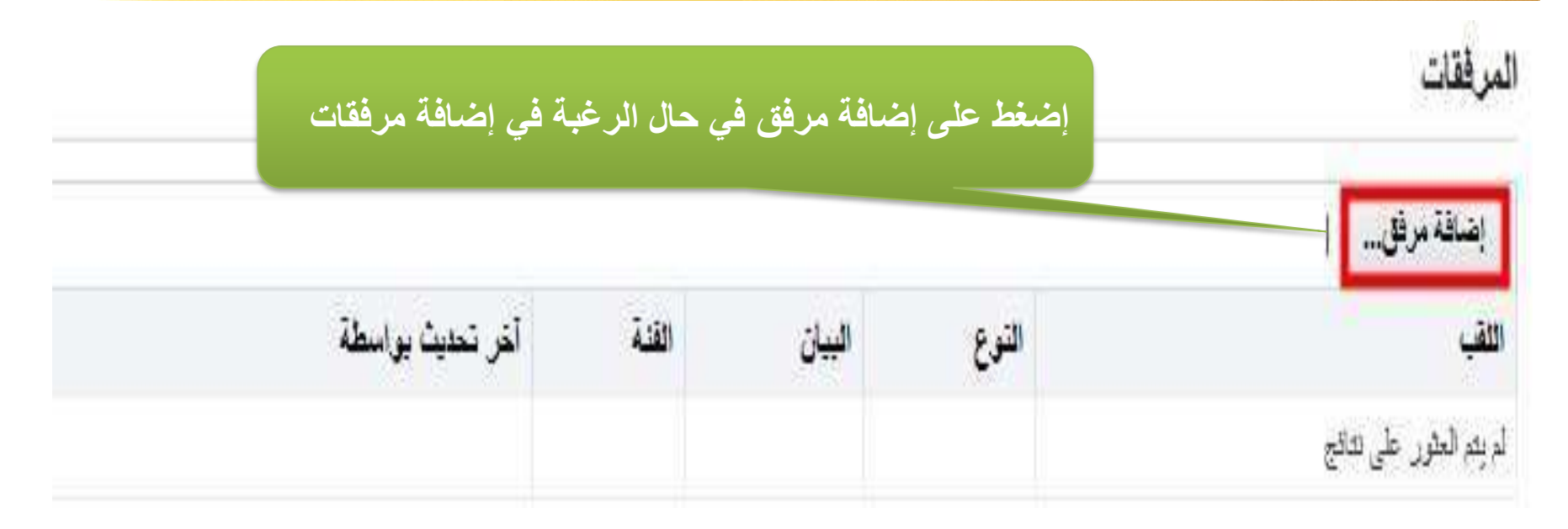

- في حال وجود مرفقات أخرى إضغط إضافة مرفق.
  - إضغط التالي .
  - إضغط تنفيذ لتقديم طلب تعريف المورد.

بعد الإنتهاء من هذا التسجيل تذهب البيانات الى الإدارة المعنية بالوزارة للمراجعة ، سيتم موافاتكم بالحالة عن طريق البريد الالكتروني